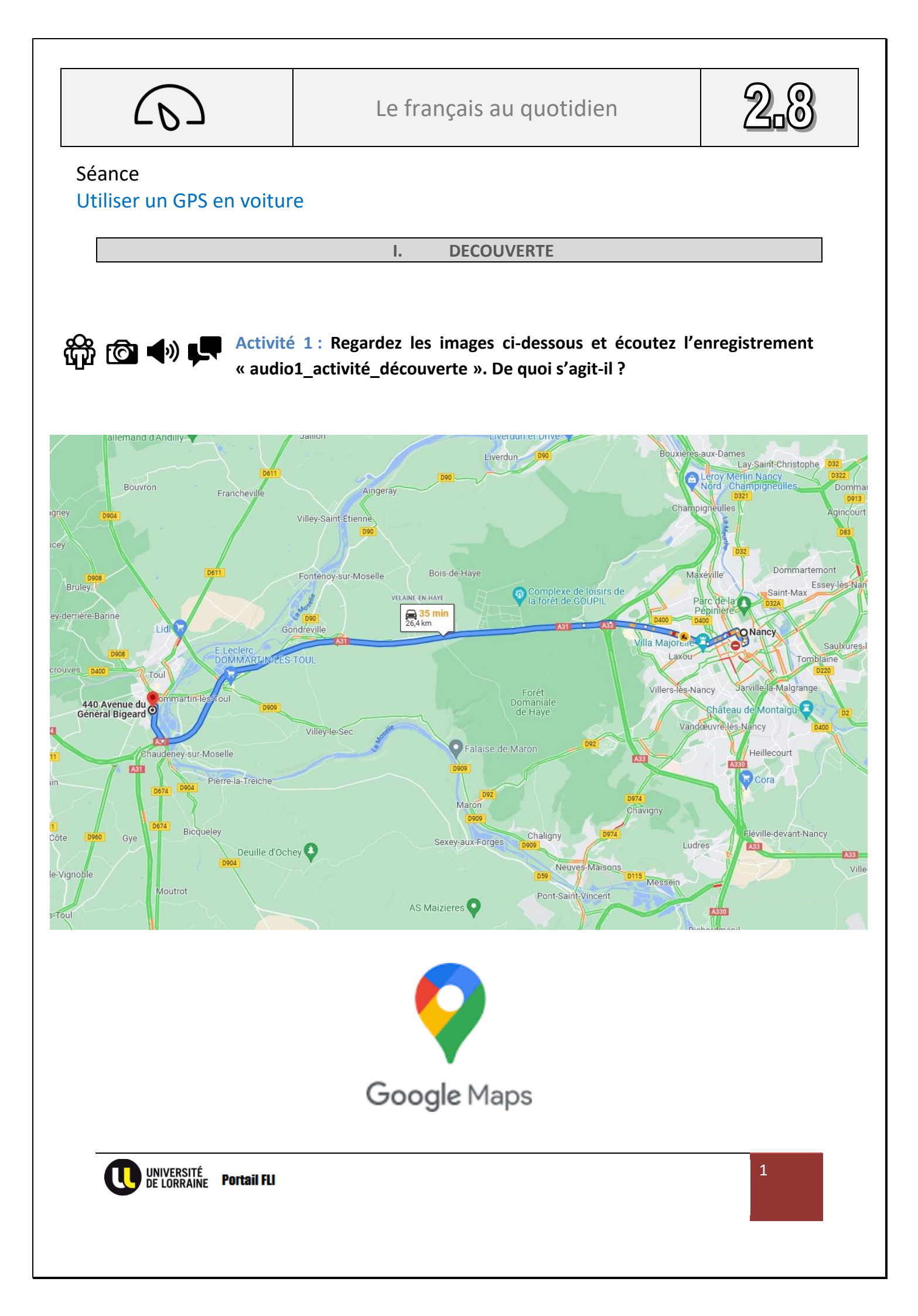

# Activité 2 : Observez les images ci-dessous et découvrez avec votre formateur les différentes étapes qui permettent de chercher un itinéraire avec Google Maps

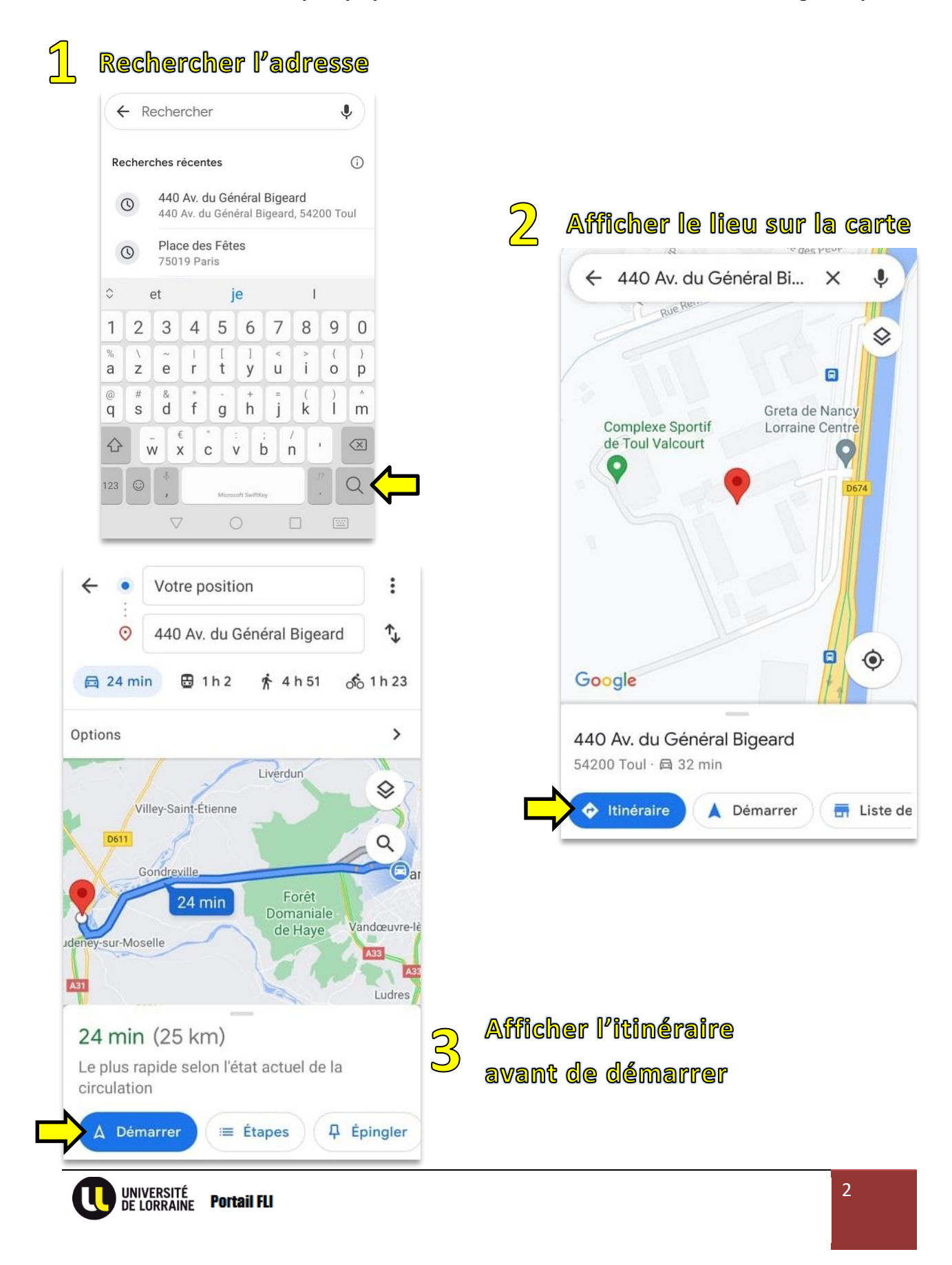

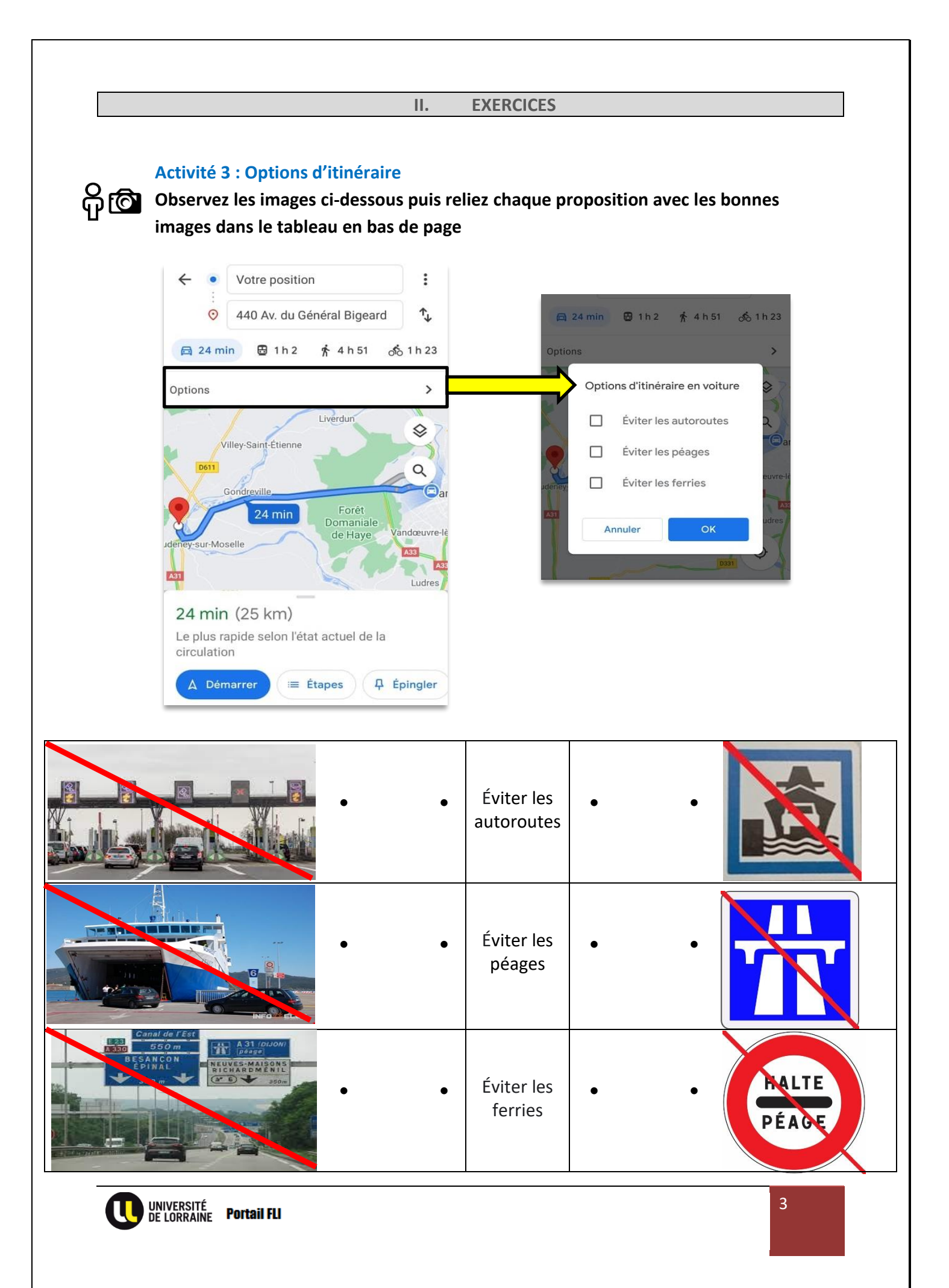

### Activité 4 : Vérifier le trafic

## Observez les images ci-dessous pour découvrir comment connaître l'état du trafic et afficher les étapes de l'itinéraire

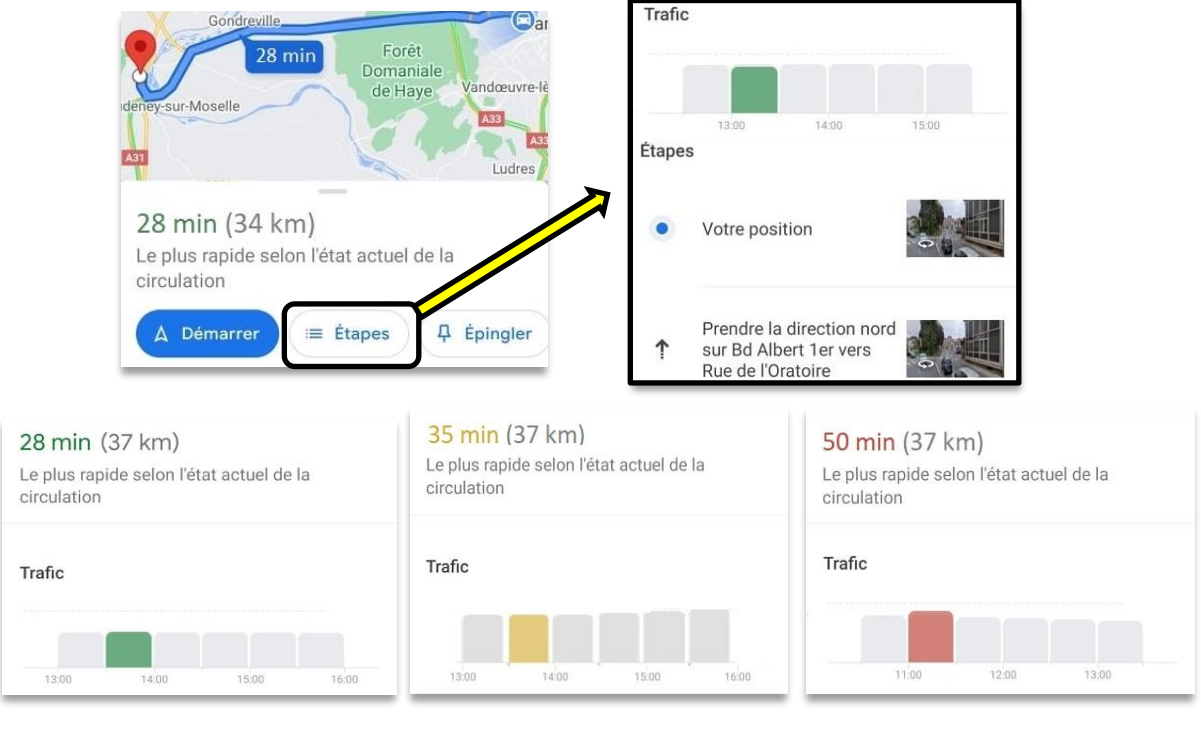

#### Trafic fluide

Trafic moyennement fluide

Trafic ralenti

Exercice 1 : Observez l'image et repérez les mots utilisés pour décrire les incidents. Remplissez ensuite le tableau en recopiant le mot associé à chaque symbole pour compléter la légende

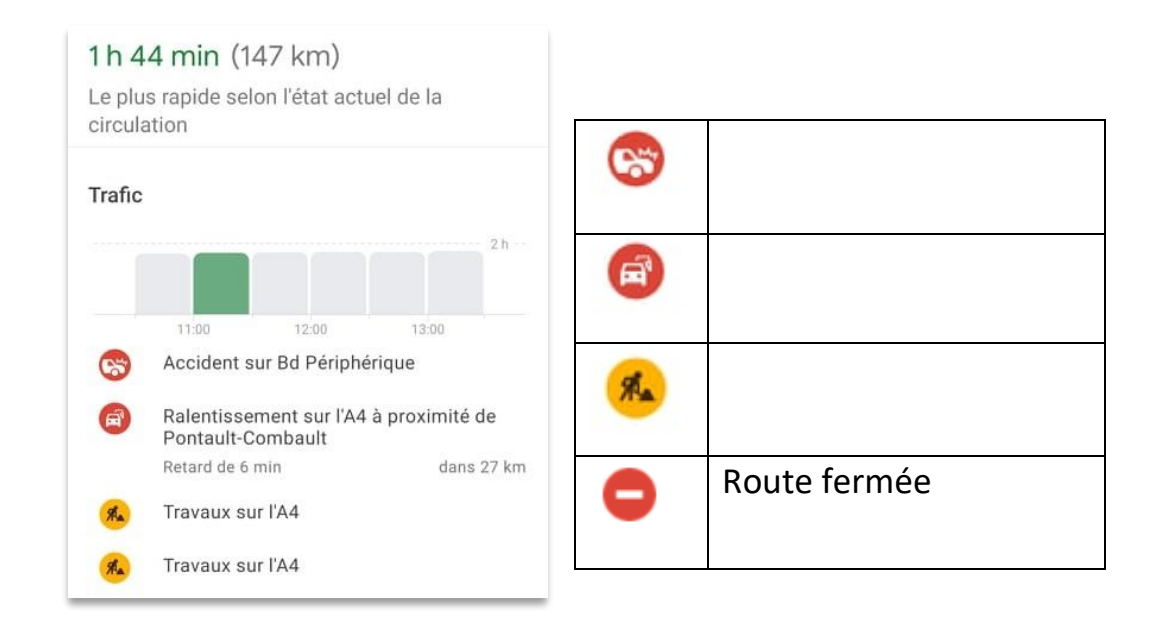

UNIVERSITÉ DE LORRAINE **Portail FLI**  4

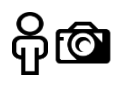

**Exercice 2** : Pour chaque image, indiquez dans le tableau en bas de page la durée du trajet, le nombre de kilomètres, l'état du trafic et les incidents annoncés

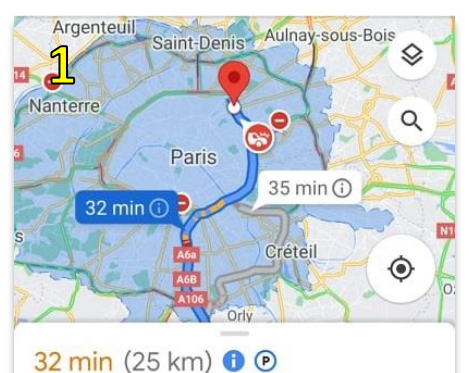

Meilleur itinéraire selon l'état actuel de la circulation

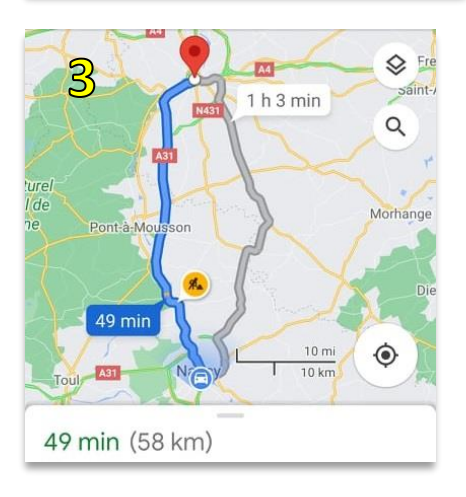

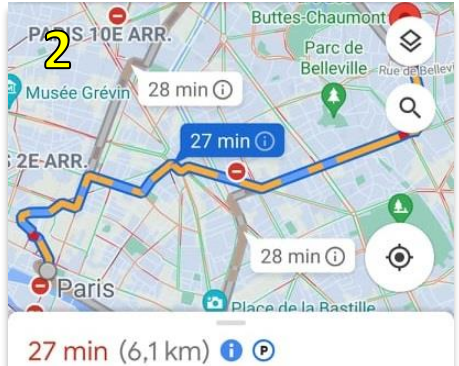

Le plus rapide selon l'état actuel de la circulation

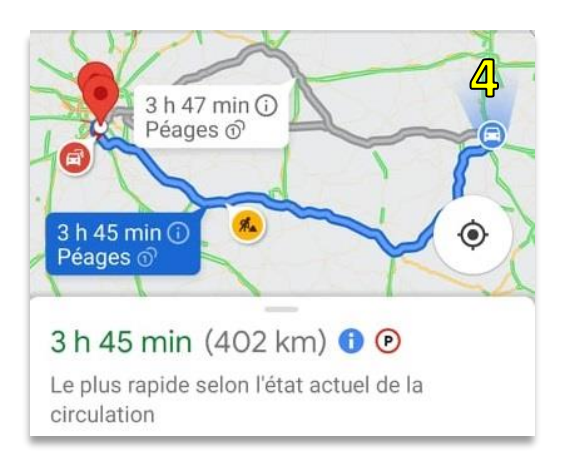

| Images   | Durée | Km | Trafic | Incident(s) |
|----------|-------|----|--------|-------------|
| 1        |       |    |        |             |
| 2        |       |    |        |             |
| 3        |       |    |        |             |
| <u>Ą</u> |       |    |        |             |

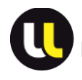

## Activité 5 : Suivre des indications GPS à l'oral

P C Exercice 1 : Écoutez les enregistrements suivants et écrivez le numéro de chaque enregistrement à coté de l'image qui lui correspond

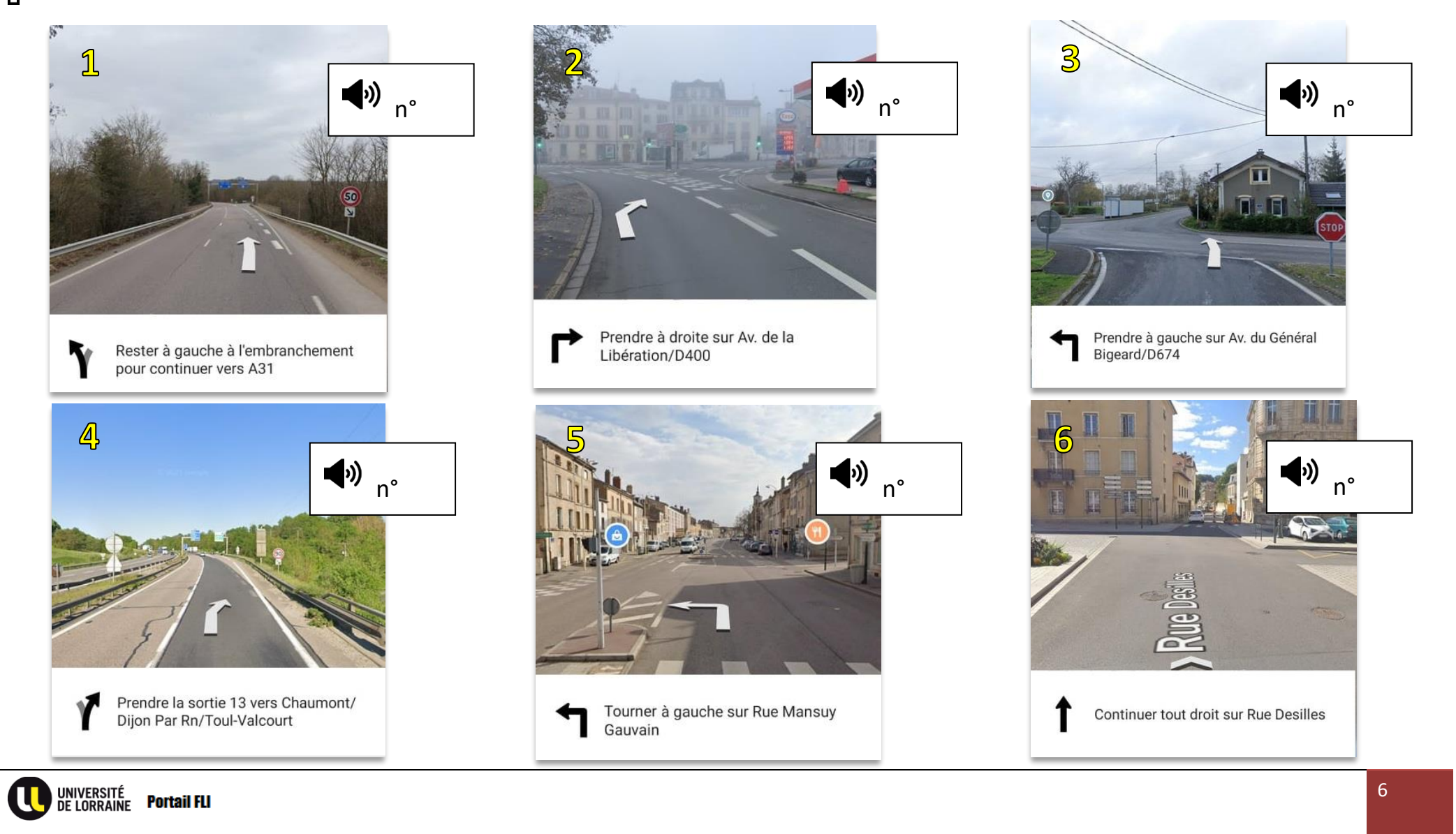

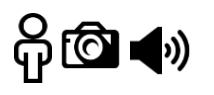

**Exercice 2** : Écoutez à nouveau les enregistrements de l'exercice précédent pour compléter le tableau ci-dessous. Aidez-vous des instructions écrites en dessous des images

| Enregistrements | Action  | Direction | Type de<br>voie/route | Nom ou numéro<br>de voie/route |
|-----------------|---------|-----------|-----------------------|--------------------------------|
| 1               | Prendre | à gauche  | rue                   | Général Bigeard<br>D400        |
| 2               |         |           |                       |                                |
| 3               |         |           |                       |                                |
| 4               |         |           |                       |                                |
| 5               |         |           |                       |                                |
| 6               |         |           |                       |                                |

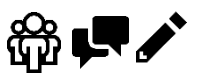

Exercice 3 : En groupe et avec l'aide de votre formateur, complétez les listes ci-dessous avec les mots du tables ci-dessous avec les mots du tableau précédent et ajoutez d'autres mots que vous connaissez

| Actions   | <u>Directions</u> | <u>Types de voie/route</u> | <u>Nom ou numéro de</u><br><u>voie/route</u> |
|-----------|-------------------|----------------------------|----------------------------------------------|
| - prendre | - à gauche        | - rue                      | - Général Bigeard                            |
|           |                   |                            |                                              |
| -         | -                 | -                          | -                                            |
| -         | -                 | -                          | -                                            |
| -         | -                 | -                          | -                                            |
| -         | -                 | -                          | -                                            |
| -         | -                 | -                          | -                                            |

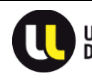

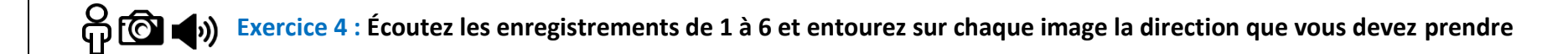

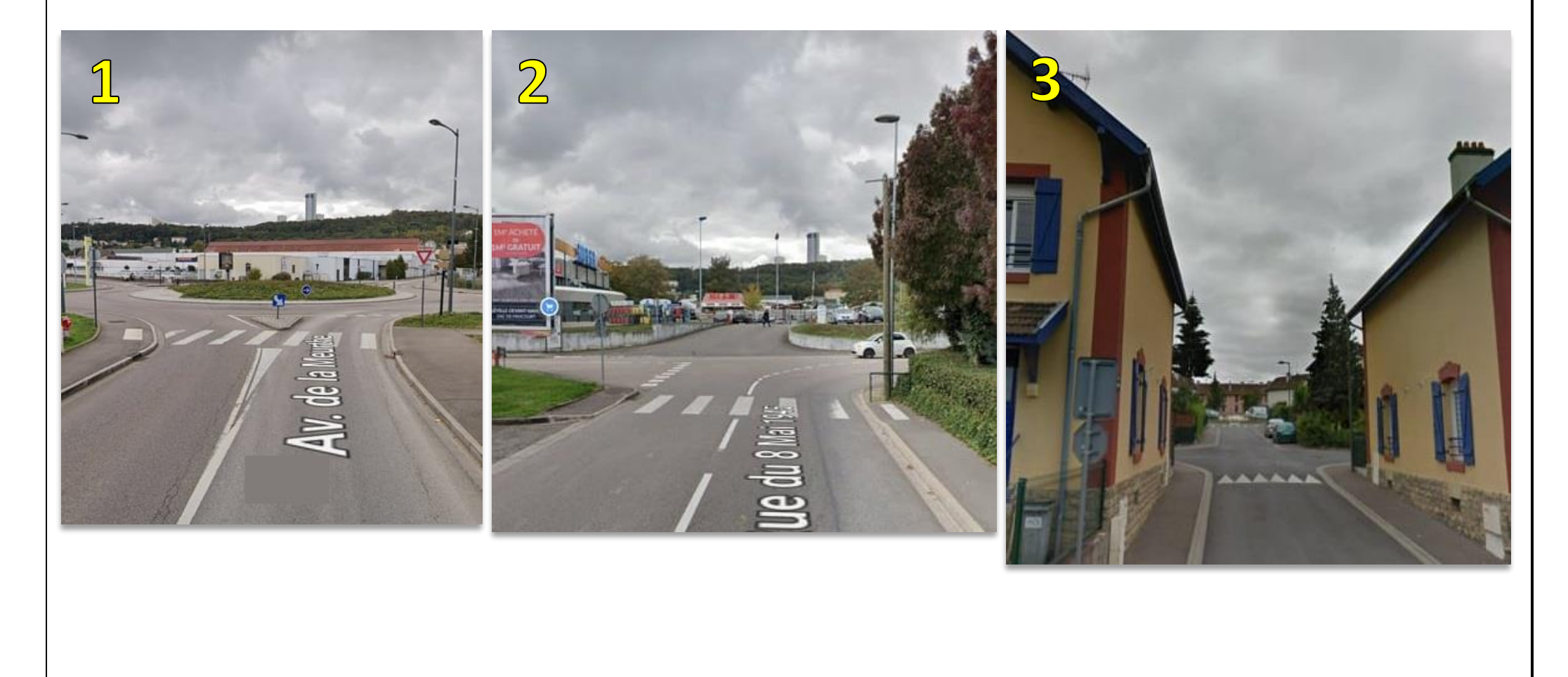

UNIVERSITÉ De lorraine **Portail FLI** 

Π

8

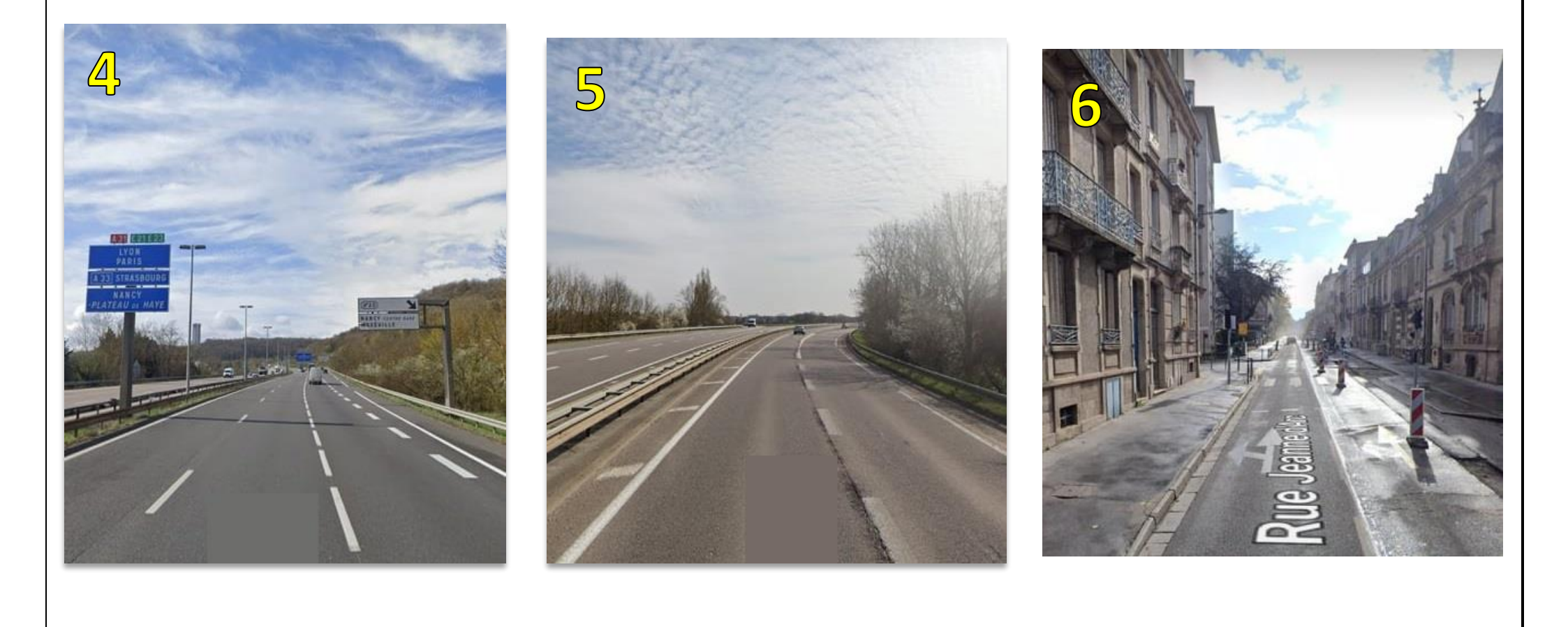

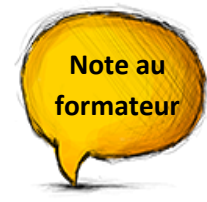

Cette activité peut être réalisée de plusieurs manières en fonction du *matériel disponible :* 

- Demander aux apprenants d'utiliser leur téléphone (google maps doit être en français)
- Demander aux apprenants de faire l'activité sur ordinateur
- Faire l'activité en groupe en projetant l'écran de votre ordinateur au tableau

A vous de jouer !

Oui ? Ouand ? Ouoi ? Où ?

Comment ? etc.

Vous devez vous rendre en voiture au 15 place Drouet d'Erlon, 511000, Reims.

Avec Google Maps :

- Recherchez l'adresse et affichez la sur le plan -
- Choisissez un itinéraire sans péage et sans autoroute
- Vérifiez l'état du trafic et notez les incidents annoncés ci-dessous : -

- Parcourez les étapes de l'itinéraire et repérez les routes principales que vous allez emprunter. Notez les ci-dessous :

.....

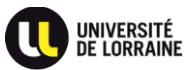